## 新生 ID 在线注册流程:

RADius 在线考试系统将以学校为单位设定数据库,以便保存在您学校参加过考试的所有学生。

您不仅需要为首次考试的学生注册 ID,您还须将**转校生**(即转校前在其他学校考试的学生) 添加至您学校的数据库。

简而言之,**首次\***在您学校参加考试的所有学生都必须按如下流程操作,之前一直在您学校 考试的学生则无需重复添加:

#### \*如何定义"首次"

- ◆首次参加考级;
- ◆首次在您的学校参加考级,即之前在其他学校参加过考级。

#### 注册流程如下:

1. 打开此链接,进入会员专区页面

https://members.royalacademyofdance.org/Site-Access/Login?returnurl=%2f

| Login<br>Welcome to the Members' Area    |
|------------------------------------------|
| Username:                                |
| 用户名                                      |
| Password:                                |
| 密码                                       |
| LOGIN Remember Login                     |
| Forgotten Username<br>Forgotten Password |

## 2. 登入后将跳转至您的会员专区主页

点击进入考试专区: Exam

| Home My Account My | Online Listing Benefits Resources Exa | ams Youth Hub | Contact Us |                             |
|--------------------|---------------------------------------|---------------|------------|-----------------------------|
| Home               |                                       |               |            |                             |
| Home               |                                       |               |            |                             |
| Q                  | RAD Registered Teacher                |               |            | Your c<br>year ei<br>31 Aug |
| $\bigcirc$         | China                                 |               |            | <u>Renew</u>                |
|                    |                                       |               |            | Donate                      |

# 3. 进入此页面后,请点击在线考试: Online Exam Entries

| Home  | My Account | My Online Listing | Benefits | Resources | Exams | Youth Hub | Contact Us |
|-------|------------|-------------------|----------|-----------|-------|-----------|------------|
| Exams |            |                   |          |           |       |           |            |
|       |            |                   |          |           |       |           |            |

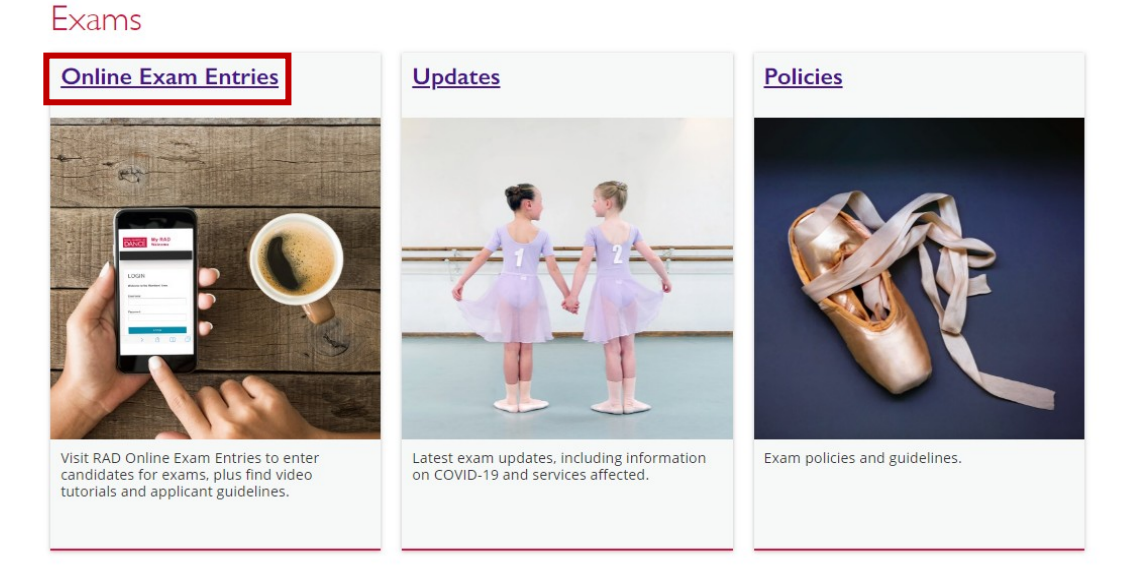

### 4. 跳转至此页面后,请再一次点击: Online Exam Entries

Home My Account My Online Listing Benefits Resources Exams Youth Hub Contact Us

Exams / Online Exam Entries

## Online Exam Entries

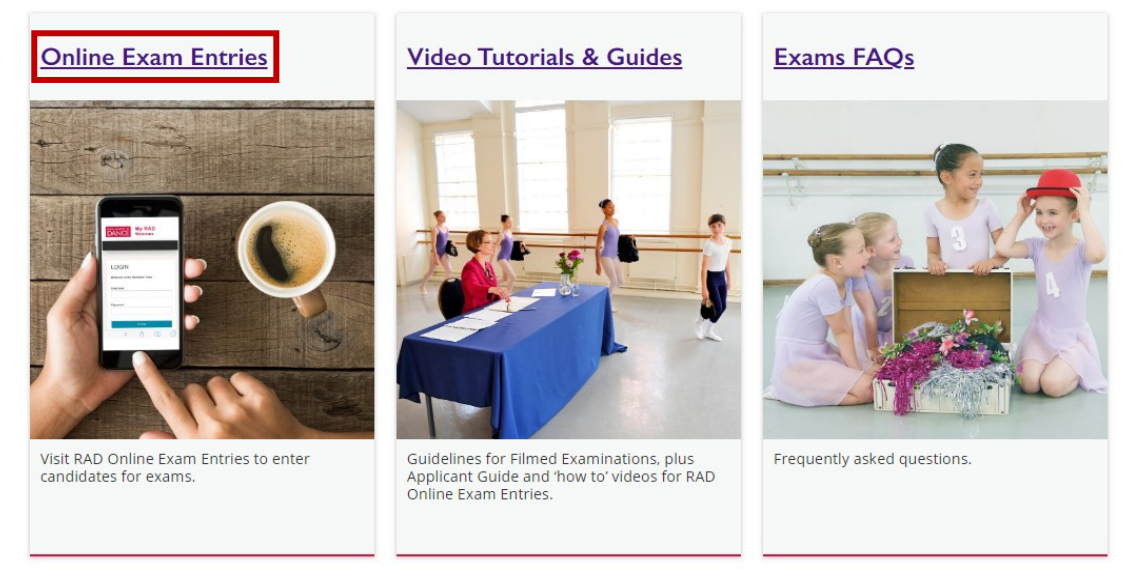

#### 5. 进入此页面后,请点击新生注册: REGISTER NEW STUDENTS

| ROYAL ACADEMY OF MY SCHOOLS                                                                                                    | MY STUDENTS                                                                               | MY EXAM ENTRIES                                       | CHANGE PASSWORD                | My RAD Logout                                              |
|----------------------------------------------------------------------------------------------------|-------------------------------------------------------------------------------------------|-------------------------------------------------------|--------------------------------|------------------------------------------------------------|
| Hide Welcome Message                                                                                                    | MANAGE M                                                                                  | Y STUDENTS                                            |                                |                                                            |
|                                                                                                    | REGISTER                                                                                  | NEW STUDENTS                                          | NLINE EXAM EN                  | NTRIES!                                                    |
| You are currently linked as a teacher to                                                                                                    | CURRENT S                                                                                 | TUDENTS REPORT                                        |                                |                                                            |
| If any of these links are wrong, please con                                                                                                    | tact your <u>local RAD c</u>                                                              | ffice to get the link removed                         | 1.                             |                                                            |
| If you should be linked as a teacher to any<br>request before the link is activated )                                                                                                    | schools not listed he                                                                     | re, use the 'Link myself to F                         | RAD School' function. (The sch | nool administrator or RAD office will need to approve your |
| You are currently linked as an administrat                                                                                                    | tor to the following sc                                                                   | hool(s):                                              |                                |                                                            |
| If any of these links are wrong or if you sho<br>Use 'My exam entries' to create and edit e:<br>Use 'Register new students' to add any stu<br>Please contact your <u>local RAD office</u> if you | ould be linked as an a<br>xam entries.<br>Jdents not already re<br>I have any further que | idministrator to any schools<br>gistered.<br>estions. | not listed here, please contac | t your <u>local RAD office</u> .                           |
|                                                                                                    |                                                                                           |                                                       |                                |                                                            |

# 6. 进入新生注册页面后,点击下拉框,选择考生所在的学校 注:负责多个学校的教师请务必注意校区选择,以避免学生信息无法查找。

| NOYAL ACADEMY OF MY SCHOOLS                                                                                                    | MY STUDENTS                                                                                                    | MY EXAM ENTRIES                                                                                                    | CHANGE PASSWORD                                                                                                    | My RAD Logout                                                                                                    |  |  |  |  |  |  |
|----------------------------------------------------------------------------------------------------|----------------------------------------------------------------------------------------------------|----------------------------------------------------------------------------------------------------|----------------------------------------------------------------------------------------------------|----------------------------------------------------------------------------------------------------|--|--|--|--|--|--|
|                                                                                                    |                                                                                                    |                                                                                                    |                                                                                                    |                                                                                                    |  |  |  |  |  |  |
| REGISTER NEW STUDENTS                                                                                                    |                                                                                                    |                                                                                                    |                                                                                                    |                                                                                                    |  |  |  |  |  |  |
| PRIVACY NOTICE                                                                                                    |                                                                                                    |                                                                                                    |                                                                                                    |                                                                                                    |  |  |  |  |  |  |
| Why do we need this data? We collect the in                                                                                                    | Why do we need this data? We collect the information below in order to maintain a database of candidates who are registered to take RAD examinations. |                                                                                                    |                                                                                                    |                                                                                                    |  |  |  |  |  |  |
| What data do we collect? We collect the dat                                                                                                    | a specified in the form belo                                                                                                    | W.                                                                                                    |                                                                                                    |                                                                                                    |  |  |  |  |  |  |
| What is the lawful basis for processing this<br>taking examinations in dance. We consider the<br>expectations, is not objectionable or intrusive,                                                          | s data? The lawful basis for<br>at the processing is necess<br>and does not open them to                                                              | or processing this data is legitim<br>sary to achieve this purpose, be<br>o any undue vulnerability or neg           | ate interest, which is the delivery a<br>mefits the individuals whose perso<br>gative impact.                                 | and awarding of qualifications and assessments for candidates<br>nal data we process, is fully in line with their reasonable                                                                                     |  |  |  |  |  |  |
| Candidates and their parents have the right to                                                                                                    | object to processing on th                                                                                                    | e basis of legitimate interest. If                                                                                   | they wish to do so, they should let                                                                                           | t us know.                                                                                                    |  |  |  |  |  |  |
| How long is the information kept? The information                                                                                                    | mation is kept indefinitely.                                                                                                    | If you, the candidates or their p                                                                                    | arents wish us to remove it, please                                                                                           | e let us know.                                                                                                    |  |  |  |  |  |  |
| Who has access to this information? We w                                                                                                    | ill not pass this information                                                                                                    | to anyone outside the RAD wit                                                                                        | hout permission except                                                                                                    |                                                                                                    |  |  |  |  |  |  |
| <ul> <li>for the purposes of completing tasks a<br/>mailing house to send examination res</li> <li>if we are required to do so by law, for e</li> <li>if we are required to provide information</li> </ul> | nd providing services to cu<br>ults and certificates to an a<br>example, by a court order o<br>n to the examinations regu                             | stomers on our behalf which an<br>applicant<br>r for the purposes of preventior<br>lators (however this is usually i | e consistent with the original purpo<br>n of fraud or other crime<br>n an anonymised format)                                  | ose of collating and processing the data. An example of this is to a                                                                                                    |  |  |  |  |  |  |
| You should ensure that candidates and the<br>it to the Royal Academy of Dance you shou                                                                                                    | ir parents are aware of th<br>Ild provide your own priv                                                                                               | ne above when collecting the<br>vacy notice stating this.                                                            | information from them. If you an                                                                                              | re collecting personal data from your students in order to pass                                                                                                    |  |  |  |  |  |  |
| For more information please see the RAD I                                                                                                    | Examinations Privacy Po                                                                                                    | licy <u>here</u> .                                                                                                   |                                                                                                    |                                                                                                    |  |  |  |  |  |  |
| EQUALITY, DIVERSITY AND INCLUSION M                                                                                                    | ONITORING                                                                                                    |                                                                                                    |                                                                                                    |                                                                                                    |  |  |  |  |  |  |
| As part of our ongoing monitoring of equality,<br><u>Inclusion Strategy</u> , your co-operation is appre-<br>is in confidence, will be retained in an anonym<br>regulatory compliance.                     | diversity and inclusion com<br>ciated in providing ethnic in<br>ised format, and will be us                                                           | pliance, as required by the exa<br>formation about the candidates<br>ed solely for statistical purpose               | minations regulators and UK legisl<br>s you register, however, <b>providing</b><br>s to monitor the operation of the <u>R</u> | lation and in accordance with the <u>RAD's Equality. Diversity and</u><br>this information is entirely voluntary. The information you give<br><u>IAD's Equality. Diversity and Inclusion Strategy</u> and ensure |  |  |  |  |  |  |
| Please complete the Equality, Diversity and In                                                                                                    | clusion Monitoring form he                                                                                                    | re and email the completed for                                                                                       | m to idregistration@rad.org.uk.                                                                                               |                                                                                                    |  |  |  |  |  |  |
| Select school Select                                                                                                    |                                                                                                    | Y                                                                                                    | Display Name Reference                                                                                                    | Select                                                                                                    |  |  |  |  |  |  |
| Select                                                                                                    |                                                                                                    |                                                                                                    |                                                                                                    |                                                                                                    |  |  |  |  |  |  |
|                                                                                                    |                                                                                                    |                                                                                                    |                                                                                                    |                                                                                                    |  |  |  |  |  |  |
|                                                                                                    |                                                                                                    |                                                                                                    |                                                                                                    |                                                                                                    |  |  |  |  |  |  |

## 7. 选择好学校后,按照要求填写新生的信息。

| As part of our ongoing me<br>Inclusion Strategy, your c<br>is in confidence, will be re<br>regulatory compliance. | onitoring of equality, diversity and inclusion com<br>o-operation is appreciated in providing ethnic ir<br>etained in an anonymised format, and will be us | pliance, as required by the ex<br>formation about the candidate<br>ed solely for statistical purpos | caminations regulators and UK legisl<br>as you register; however, <b>providing</b><br>es to monitor the operation of the <u>R</u> | ation and in accordance wit<br>this information is entirel<br>AD's Equality, Diversity and | h the <u>RAD's Equality. Diversity and</u><br>y voluntary. The information you give<br><u>Inclusion Strategy</u> and ensure |
|----------------------------------------------------------------------------------------------------|----------------------------------------------------------------------------------------------------|----------------------------------------------------------------------------------------------------|----------------------------------------------------------------------------------------------------|--------------------------------------------------------------------------------------------|----------------------------------------------------------------------------------------------------|
| Please complete the Equ                                                                                           | ality, Diversity and Inclusion Monitoring form he                                                                                                    | re and email the completed fo                                                                       | orm to idregistration@rad.org.uk.                                                                                                 |                                                                                            |                                                                                                    |
| Select school                                                                                                    |                                                                                                    | •                                                                                                   | Display Name Reference                                                                                                    | Select                                                                                     | •                                                                                                    |
| FIRST NAME                                                                                                    | MIDDLE CLAST NAME                                                                                                    | DISPLAY NAME 3                                                                                      | DATE OF BIRTH                                                                                                    | RAD ID 🚯<br>IF KNOWN                                                                       | GENDER ACTIONS                                                                                                    |
| Lei Lei                                                                                                    | Middle 1 Li                                                                                                    | Select<br>Select<br>Lei Lei Li<br>L'Lei Lei<br>Lei Lei<br>Li                                        | ▼ 06 Mar 2012 👹                                                                                                    |                                                                                            | Female • Add new                                                                                                    |
|                                                                                                    |                                                                                                    | Ţ                                                                                                   |                                                                                                    |                                                                                            |                                                                                                    |

| FIRST | MIDDLE | LAST | DISPLY NAME | DATE OF BIRTH | TE OF BIRTH RAD ID |    | ACTION               |
|-------|--------|------|-------------|---------------|--------------------|----|----------------------|
| NAME  | NAME   | NAME |             |               | IF KNOWN           |    | <mark>Add new</mark> |
| 名字    | 中间名    | 姓氏   | 证书最终显       | 出生年月日         | RAD ID 号           | 性别 | 添加下一位                |
|       |        |      | 示的名字        |               | (如果有的话)            |    |                      |

1). 名字: 首字母必须大写, 如果是两个字的请中间空格。例如: Lei Lei

- 2). 中间名:如没有中间名,无需填写。
- 3). 姓氏: 首字母必须大写。
- 4). 证书最终显示的名字: 根据偏好选择。

5). **出生日期:**由于考试年龄有所限制,请仔细填写学生出生日期,错填会影响学生考试。 6). **RAD ID 号:**如已经有 RAD ID 号的学生,请务必填写。如填写正确,您将会看到 ✓。如不填写,后续则无法查询成绩。

| Please complete the Equa | ality, Diversity and Inclusion Monitoring form <u>h</u> | ere and email the completed fo | orm to idregistration@rad.org.uk. |                      |                  |
|--------------------------|---------------------------------------------------------|--------------------------------|-----------------------------------|----------------------|------------------|
| Select school            | -                                                       | •                              | Display Name Reference            | Select               |                  |
| FIRST NAME               | MIDDLE 1 LAST NAME                                      | DISPLAY NAME 🕚                 | DATE OF BIRTH                     | RAD ID 🚯<br>IF KNOWN | GENDER ACTIONS   |
| Lei Lei                  | Middle I Li                                             | Lei Lei Li                     | • 08 Aug 2012                     |                      | Female 🔻 🗙       |
| -                        | Middle I                                                |                                | •                                 | in the second second | Female • Add new |

8. 将所有新生填加好后,点击上传: SAVE AND CLOSE

| DANCE                                                                                                    | MY SCHOOLS                                                                                                    | MY STUDENTS                                                                             | MY EXAM ENTRIES                                                                                       | CHANGE PASSWORD                                                                                                    |                                                                                                    | My RAD Logout                                                                                              |  |  |  |  |  |
|----------------------------------------------------------------------------------------------------|----------------------------------------------------------------------------------------------------|-----------------------------------------------------------------------------------------|----------------------------------------------------------------------------------------------------|----------------------------------------------------------------------------------------------------|----------------------------------------------------------------------------------------------------|----------------------------------------------------------------------------------------------------|--|--|--|--|--|
|                                                                                                    |                                                                                                    |                                                                                         |                                                                                                    |                                                                                                    |                                                                                                    |                                                                                                    |  |  |  |  |  |
| REGISTER N                                                                                                    | NEW STU                                                                                                    | DENTS                                                                                   |                                                                                                    |                                                                                                    |                                                                                                    |                                                                                                    |  |  |  |  |  |
| PRIVACY NOTICE                                                                                                    |                                                                                                    |                                                                                         |                                                                                                    |                                                                                                    |                                                                                                    |                                                                                                    |  |  |  |  |  |
| Why do we need this data? We collect the information below in order to maintain a database of candidates who are registered to take RAD examinations.                                                                                                    |                                                                                                    |                                                                                         |                                                                                                    |                                                                                                    |                                                                                                    |                                                                                                    |  |  |  |  |  |
| What data do we collect? We collect the data specified in the form below.                                                                                                    |                                                                                                    |                                                                                         |                                                                                                    |                                                                                                    |                                                                                                    |                                                                                                    |  |  |  |  |  |
| What is the lawful basis for processing this data? The lawful basis for processing this data is legitimate interest, which is the delivery and awarding of qualifications and assessments for candidates taking examinations in dance. We consider that the processing is necessary to achieve this purpose, benefits the individuals whose personal data we process, is fully in line with their reasonable expectations, is not objectionable or intrusive, and does not open them to any undue vulnerability or negative impact. |                                                                                                    |                                                                                         |                                                                                                    |                                                                                                    |                                                                                                    |                                                                                                    |  |  |  |  |  |
| Candidates and their pare                                                                                                    | ents have the right to o                                                                                                    | object to processing on th                                                              | e basis of legitimate interest. If                                                                    | they wish to do so, they should let                                                                                         | us know.                                                                                               |                                                                                                    |  |  |  |  |  |
| How long is the informa                                                                                                    | tion kept? The inform                                                                                                    | nation is kept indefinitely.                                                            | If you, the candidates or their p                                                                     | parents wish us to remove it, please                                                                                        | let us know.                                                                                           |                                                                                                    |  |  |  |  |  |
| Who has access to this                                                                                                    | information? We will                                                                                                    | not pass this information                                                               | to anyone outside the RAD wi                                                                          | thout permission except                                                                                                    |                                                                                                    |                                                                                                    |  |  |  |  |  |
| <ul> <li>for the purposes o mailing house to s</li> <li>if we are required</li> <li>if we are required</li> </ul>                                                                                                    | <ul> <li>for the purposes of completing tasks and providing services to customers on our behalf which are consistent with the original purpose of collating and processing the data. An example of this is to a mailing house to send examination results and certificates to an applicant</li> <li>if we are required to do so by law, for example, by a court order or for the purposes of prevention of fraud or other crime</li> <li>if we are required to onvide informations the variantians requirators (subally in an anonymised format)</li> </ul> |                                                                                         |                                                                                                    |                                                                                                    |                                                                                                    |                                                                                                    |  |  |  |  |  |
| You should ensure that<br>it to the Royal Academy                                                                                                    | candidates and their<br>of Dance you shoul                                                                                                    | r parents are aware of th<br>d provide your own priv                                    | e above when collecting the<br>acy notice stating this.                                               | information from them. If you are                                                                                           | e collecting personal data fro                                                                         | om your students in order to pass                                                                          |  |  |  |  |  |
| For more information pl                                                                                                    | ease see the RAD E                                                                                                    | xaminations Privacy Pol                                                                 | licy <u>here</u> .                                                                                    |                                                                                                    |                                                                                                    |                                                                                                    |  |  |  |  |  |
| EQUALITY, DIVERSITY                                                                                                    | AND INCLUSION MO                                                                                                    | NITORING                                                                                |                                                                                                    |                                                                                                    |                                                                                                    |                                                                                                    |  |  |  |  |  |
| As part of our ongoing mo<br>Inclusion Strategy, your of<br>is in confidence, will be re<br>regulatory compliance.                                                                                                    | onitoring of equality, di<br>o-operation is appreci<br>atained in an anonymis                                                                                                    | iversity and inclusion com<br>ated in providing ethnic in<br>sed format, and will be us | pliance, as required by the exa<br>formation about the candidate<br>ed solely for statistical purpose | aminations regulators and UK legisla<br>s you register; however, <b>providing</b><br>tes to monitor the operation of the R4 | ation and in accordance with th<br>this information is entirely vo<br>AD's Equality, Diversity and Inc | e <u>RAD's Equality, Diversity and</u><br>oluntary. The information you give<br>lusion Strategy and ensure |  |  |  |  |  |
| Please complete the Equa                                                                                                    | ality, Diversity and Inc                                                                                                    | lusion Monitoring form <u>he</u>                                                        | re and email the completed for                                                                        | m to idregistration@rad.org.uk.                                                                                             |                                                                                                    |                                                                                                    |  |  |  |  |  |
| Select school                                                                                                    |                                                                                                    |                                                                                         | ×                                                                                                    | Display Name Reference                                                                                                    | Select                                                                                                 | *                                                                                                    |  |  |  |  |  |
| FIRST NAME 8                                                                                                    | MIDDLE 🕄<br>NAME                                                                                                    | LAST NAME 🕄                                                                             | DISPLAY NAME 8                                                                                        | DATE OF BIRTH                                                                                                    | RAD ID 🚯<br>IF KNOWN                                                                                   | GENDER ACTIONS                                                                                             |  |  |  |  |  |
| Lei Lei                                                                                                    | Middle I                                                                                                    | Li                                                                                      | Lei Lei Li                                                                                            | ▼ 08 Aug 2012 🗮                                                                                                    |                                                                                                    | Female 🔻 🗙                                                                                                 |  |  |  |  |  |
|                                                                                                    | Middle I                                                                                                    | -                                                                                       |                                                                                                    | •                                                                                                    | •                                                                                                    | Female • Add new                                                                                           |  |  |  |  |  |
| H SAVE AND CL                                                                                                    | OSE CAN                                                                                                    | ICEL                                                                                    |                                                                                                    |                                                                                                    |                                                                                                    |                                                                                                    |  |  |  |  |  |

9. 上传好之后,将会跳转至首页。请点击管理我的学生: MANAGE MY STUDENTS,并查询已注册好的新生 ID 号。

注: 系统负荷较大时,注册的学生 ID 号不会立刻在数据库中体现,出现这种情况时,请在 24 后重新查看(若 24 小时后仍然未出现在您的数据库中,请联系办公室工作人员)

| NY SCHOOLS                                                                                                    | MY STUDENTS                                                                 | MY EXAM ENTRIE                                                     | CHANGE PASSWORD                           | My RAD Logout                                             |
|----------------------------------------------------------------------------------------------------|-----------------------------------------------------------------------------|--------------------------------------------------------------------|-------------------------------------------|-----------------------------------------------------------|
| Hide Welcome Message                                                                                                    | MANAGE M                                                                    | Y STUDENTS                                                         |                                           |                                                           |
|                                                                                                    | REGISTER                                                                    | NEW STUDENTS                                                       | ONLINE EXAM EN                            | NTRIES!                                                   |
| You are currently linked as a teacher to                                                                                                    | CURRENT S                                                                   | TUDENTS REPORT                                                     |                                           |                                                           |
| If any of these links are wrong, please contact<br>If you should be linked as a teacher to any so<br>request before the link is activated.)<br>You are currently linked as an <b>administrator</b> | ct your <u>local RAD c</u><br>chools not listed he<br>r to the following sc | ffice to get the link remo<br>re, use the 'Link myself<br>hool(s): | ved.<br>to RAD School' function. (The sch | ool administrator or RAD office will need to approve your |
| If any of these links are wrong or if you shoul<br>Use 'My exam entries' to create and edit exa<br>Use 'Register new students' to add any stud                                                     | ld be linked as an a<br>im entries.<br>ents not already rec                 | administrator to any scho<br>nistered                              | ools not listed here, please contact      | t your <u>local RAD office</u> .                          |
| Please contact your <u>local RAD office</u> if you h                                                                                                    | ave any further que                                                         | estions.                                                           |                                           |                                                           |
|                                                                                                    |                                                                             |                                                                    |                                           |                                                           |

10. 跳转至此页面后,您会看到已注册好的新生 ID 号。请将新生的 ID 号保存好,并填写在 AEC 2 的表格上。

|           |               | SCHOOLS N | IY STUDENTS   | MY EXAM ENTRIES        | CHANGE PASSW                                                                                                    | /ORD                                                                                                    | My RAD Logour         |
|-----------|---------------|-----------|---------------|------------------------|----------------------------------------------------------------------------------------------------|----------------------------------------------------------------------------------------------------|-----------------------|
| MY S      | STUDENTS      | 6         |               |                        |                                                                                                    |                                                                                                    |                       |
| Select So | chool         |           |               | •                      |                                                                                                    |                                                                                                    |                       |
|           |               |           |               |                        |                                                                                                    |                                                                                                    |                       |
| MAN       | AGE STUDENTS  |           |               |                        |                                                                                                    |                                                                                                    |                       |
| STU       | IDENTS        |           |               |                        |                                                                                                    |                                                                                                    |                       |
| REGIST    | RATION UPLOAD |           |               |                        |                                                                                                    |                                                                                                    |                       |
|           |               |           | Search Centre |                        | Number                                                                                                    | •<br>•                                                                                                    |                       |
|           |               |           | Site A        | All .                  |                                                                                                    | *                                                                                                    |                       |
|           |               |           | Ac            | Ivanced Search Options | s                                                                                                    | EARCH                                                                                                    |                       |
|           | NUMBER        | FIRST NAM | ME I          | LAST NAME              | GENDER                                                                                                    | DOB                                                                                                    | CREATED               |
| 0         | 1000          | 1000      |               |                        | Constant of the second second s                                                                                                    | and the local division of the local division of the local division | 10/01/2000 01         |
| ٥         |               |           |               |                        |                                                                                                    |                                                                                                    |                       |
| 0         |               |           | 1             |                        |                                                                                                    |                                                                                                    |                       |
| 0         |               |           |               |                        |                                                                                                    |                                                                                                    |                       |
| 0         |               | -         |               |                        |                                                                                                    |                                                                                                    |                       |
| ٥         |               | 100       |               |                        | and the second second s |                                                                                                    | and the second second |
| 0         |               |           |               |                        | 100                                                                                                    |                                                                                                    |                       |
| ٥         |               | -         | 1             |                        | 100.001                                                                                                    |                                                                                                    |                       |